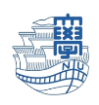

## 住所録のインポート(thunderbird)

Webmail の住所録をメールソフトの thunderbird に、インポートする方法です。 Webmail で住所録を csv ファイルでエクスポートしてから、下記の手順を行って下さい。

I. Thunderbird を起動します。

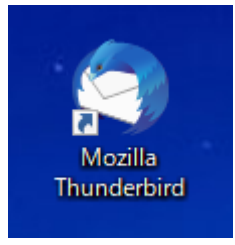

2. 【アドレス帳】をクリックします。

| ファイル( <u>F</u> ) 編集(E) 表示( <u>V</u> ) 移動(G                           | ) メッセージ( <u>M</u> ) 予定とToDo( <u>N</u>                                                               | ツール( <u>T</u> )       | ヘルプ(出)                                             |                                   | -                                                                  |                | ×   |
|----------------------------------------------------------------------|----------------------------------------------------------------------------------------------------|-----------------------|----------------------------------------------------|-----------------------------------|--------------------------------------------------------------------|----------------|-----|
| ☑ 受信トレイ                                                              |                                                                                                    | ፖዞ                    | <sup>(</sup> レス帳( <u>B</u> )                       | Ctrl+Shift+B                      |                                                                    |                |     |
| 🖓 受信 🖌 🖋 作成 🖓 チャット                                                   | 🖪 アドレス帳 🛛 タグ ~ 🛛                                                                                    | 保<br>(保<br>(ア)        | 存したファイル( <u>L</u> )<br><sup>S</sup> オン(A)          | Ctrl+J                            |                                                                    |                | ≡   |
| ✓ 図 @nagasaki-u.ac.jp > ○ 受信トレイ                                      | ☆         □         ☆         I         ○           1         ★         0         •••••         #43 | <b>イ</b> ベ<br>チャ      | パントログの管理(V)<br>ッット状態(C)                            | >                                 | <ctrl+sh< th=""><th>ift+K&gt;<br/>送信日。</th><th>^ 🖽</th></ctrl+sh<> | ift+K><br>送信日。 | ^ 🖽 |
| E ト音さ                                                                |                                                                                                    | チャ                    | ッットに参加( <u>T</u> )                                 |                                   |                                                                    |                |     |
| <ul> <li>∂ 迷惑メール</li> <li>面 ごみ箱</li> </ul>                           |                                                                                                    | <b>メッ</b><br>フォ<br>メッ | セージフィルター(E)<br>・ルダーにフィルターを適用<br>・セージにフィルターを適用      | 用( <u>R)</u><br>用( <u>U</u> )     |                                                                    |                |     |
| <ul> <li>Archive</li> <li>Deleted Messages</li> <li>Draft</li> </ul> |                                                                                                    | 迷惑                    | 感メールフィルターを実行<br>感メールとマークされたメ                       | テ( <u>C)</u><br>−ルを削除( <u>D</u> ) |                                                                    |                |     |
| 🛅 Sent Messages<br>🛅 spam                                            |                                                                                                    | 設)<br>Op              | 定とデータのインポート( <u>N</u><br>enPGP 鍵マネージャー(            | <u>/)</u><br>O)                   |                                                                    |                |     |
| ▶ 下書き<br>▶ 削除済みアイテム                                                  |                                                                                                    | 開調                    | 発ツール( <u>E)</u><br>近の履歴を消去( <u>H</u> )…            | ><br>Ctrl+Shift+Del               |                                                                    |                |     |
| <ul> <li>□ 送信済みアイテム</li> <li>□ 迷惑メール</li> </ul>                      |                                                                                                    | アカオフ                  | )ウント設定( <u>S</u> )<br><sup>1</sup> ション( <u>O</u> ) |                                   |                                                                    |                |     |
| ▶ 🛅 ローカルフォルダ                                                         |                                                                                                    |                       |                                                    |                                   | 1                                                                  |                |     |

※メニューバーが出ない場合は、上のバーの所をクリックし、【メニューバー】をクリックすると表示 されます。

| マロック目       アドレス帳       マクリックフィルター       メニューバー(M)         マロック回のagasaki-u.ac.jp       マロック目       日本読       マスター付き       日知り合い       マクリ付き       フォルターペインツールバー(E)         マロック目       日本読       マスター付き       日知り合い       マクリ付き       フォルターペインツールバー(E)       カスタマイズ(C)         日       下書き       作名       通信相手                                                                                                    | 前 ごみ箱                                                  |                              | ~ | メールツールバー(0)                   | <b>i</b> |
|----------------------------------------------------------------------------------------------------|--------------------------------------------------------|------------------------------|---|-------------------------------|----------|
| ● Call       ● Call       ● Call <th>🖓 受信 🗸 🖋 作成 🛛 チャット</th> <th>アドレス帳 〇 タグ ~ 7 クイックフィルター</th> <th></th> <th>メニューパー(<u>M</u>)</th> <th></th> | 🖓 受信 🗸 🖋 作成 🛛 チャット                                     | アドレス帳 〇 タグ ~ 7 クイックフィルター     |   | メニューパー( <u>M</u> )            |          |
| > ご 受信 PV1     i ★ 0 ∞ 0 件名     通信相手                                                                                                    |                                                        | � 🛛 未読 ✿ スター付き 🔳 知り合い 🏷 タグ付き | 0 | フォルターペインツールバー(E)<br>カスタマイズ(C) | セージを持    |
| ☆ 送信済みトレイ     トレー     ・・・・・・・・・・・・・・・・・・・・・・・・・・・・・・・・・                                                                                                    | <ul> <li>○ 文信(FV)</li> <li>(目) 下書き</li> <li></li></ul> | 1: ★ 🕖 👓 ⊌ 件名                |   | 通信相手                          |          |

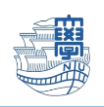

3. 【アドレス帳】をクリックし、【次へ】をクリックします。

| 設定とデータのインポート                                                                                                    | ×  |
|----------------------------------------------------------------------------------------------------|----|
| このウィザードは、他のメールソフトや一般的な形式のアドレス帳からメッセージ、アドレス帳、購読フィード、設定、<br>フィルターなどを Thunderbird にインポートします。<br>インポート後は Thunderbird のメールやアドレス帳からアクセスできるようになります。<br>〇 すべてインポート( <u>E</u> ) |    |
| インポートする項目を選択してください:<br><ul> <li>● アドレス帳(A)</li> <li>○ メールボックス(M)</li> <li>○ 購読フィード(D)</li> <li>○ 設定(S)</li> <li>○ フィルター(F)</li> </ul>                                  |    |
| < 戻る 次へ > キャン                                                                                                    | セル |

4. 【テキストファイル(LDIF,.tab,.csv,.txt)】をクリックし、【次へ】をクリックします。

| 設定とデータのインポート                 |                            |                       |                |                     | ×           |
|------------------------------|----------------------------|-----------------------|----------------|---------------------|-------------|
| インポート元のファイルも                 | ※式を選択してください                | ۸(P):                 |                |                     |             |
| Becky! Internet Ma           | il                         |                       |                |                     |             |
| Outlook<br>vCard ファイル (.vcf) |                            |                       |                |                     |             |
| テキストファイル (LDIF               | .tab, .csv, .txt)          |                       |                |                     |             |
|                              |                            |                       |                |                     |             |
| :                            |                            |                       |                |                     |             |
|                              |                            |                       |                |                     | 1           |
| テキストファイルからア<br>ルドを区切った形式を    | ドレス帳をインポートしざ<br>サポートしています。 | ます。LDIF (.ldif, .ldi) | や カンマ (.csv)、1 | 「ab (.tab, .txt) で名 | <u>季フィー</u> |
|                              |                            |                       |                |                     |             |
|                              |                            |                       |                |                     |             |
|                              |                            |                       |                |                     |             |
|                              |                            |                       | < 戻る           | 次< >                | キャンセル       |

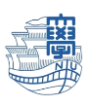

5. Webmail でエクスポートした住所録の.csv ファイルを選択し、【開く】をクリックします。

| アドレス帳ファイルを選択             |                  |                      | ×          |
|--------------------------|------------------|----------------------|------------|
| ← → ~ ↑ ↓ > PC > ダウンロード  | ٽ ~              |                      |            |
| 整理 ▼ 新しいフォルダー            |                  |                      | ?          |
| ▲ 21 クイックアクセス            | 更新日時             | 種類 サイズ               |            |
| 📕 ダウンロード 🖈 💛 今日 (1)      |                  |                      |            |
| 🔜 デスクトップ 🖈 🚺 address.csv | 2021/07/05 10:07 | Microsoft Excel CS 1 | KB         |
| 🗿 Γキュメント 🔹 🖈             |                  |                      |            |
| ② ピクチャ ★                 |                  |                      |            |
| OneDrive                 |                  |                      |            |
| PC                       |                  |                      |            |
| 🇊 3D オブジェクト              |                  |                      |            |
| ➡ ダウンロード                 |                  |                      |            |
| 🔜 デスクトップ                 |                  |                      |            |
| 🧿 ドキュメント                 |                  |                      |            |
| ◎ ピクチャ                   |                  |                      |            |
|                          |                  |                      |            |
| ファイル名(N): address.csv    | ~                | サポートされたアドレス帳ファイル (*. | c ~        |
|                          |                  | 開く(O) キャンセル          | <b>ر ا</b> |

インポートするデータ項目をチェックで選び、左右に表示されたアドレス帳のフィールドを【上へ】ボタンと【下へ】ボタンで適切に合わせます。

| アドレ              | ス帳のインポート      |                                 |                       | ×              |
|------------------|---------------|---------------------------------|-----------------------|----------------|
| イン<br>ロ          | ポートするデータ項目: 1 | '∕z±⇔+∕rs                       | 戻る( <u>P</u> )        | 次へ( <u>N</u> ) |
| ⊻                | したま示されたアドレス幅の | ・石を舌心(ヒ)<br>フィールドを [トへ] ボタンと [下 | へ」ボタンで適切に             | 会わせてくださ        |
| <u>ل</u> اء<br>ا |               | 21 M CLE (1/072011              | - () // / / (A2 Mill) |                |
|                  | アドレス帳のフィールド   | インポートするデータ                      | ^                     |                |
|                  | 姓             | グループ                            |                       |                |
|                  | メールアドレス       | 電子メール                           |                       |                |
|                  | 表示名           | 名前                              |                       | LAGR           |
|                  | 名             | 会社名                             |                       | 上へ( <u>U</u> ) |
|                  | ニックネーム        | 部署名                             |                       | 下へ( <u>D</u> ) |
|                  | 別のメールアドレス     | 役職                              |                       |                |
|                  | スクリーンネーム      | 自宅電話番号                          |                       |                |
|                  | 勤務先の電話番号      | 携帯電話                            |                       |                |
|                  | 自定の電話番号       | 勒務先雷話番号                         | ~                     |                |
|                  |               |                                 | OK                    | キャンセル          |
|                  |               |                                 |                       |                |

合わせ終えたら【OK】をクリックします。

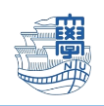

## 7. 【完了】をクリックします。

| 設定とデータのインポート                                                                        | ×     |
|-------------------------------------------------------------------------------------|-------|
| テキストファイル (LDIF, .tab, .csv, .txt) のアドレス帳を正常にインポートしました。<br>アドレス帳 address をインポートしました。 |       |
|                                                                                     |       |
|                                                                                     |       |
|                                                                                     |       |
|                                                                                     |       |
| < 戻る 完了                                                                             | キャンセル |

## 8. 【アドレス帳】をクリックします。

| ファイル( <u>F</u> ) 編集( <u>E</u> ) 表示( <u>V</u> ) 移動( <u>G</u> | <u>5)</u> メッセージ( <u>M</u> ) 🗄 | 予定とToDo( <u>N</u> ) ツール( <u>T</u> ) へJ | レプ( <u>H</u> ) |                                                                        |            |                       | - 1                                               | o x     |
|-------------------------------------------------------------|-------------------------------|----------------------------------------|----------------|------------------------------------------------------------------------|------------|-----------------------|---------------------------------------------------|---------|
| 🔾 ごみ箱                                                       |                               |                                        |                |                                                                        |            | <b>i</b>              |                                                   |         |
| 🖓 受信 🗸 🖋 作成 🖓 チャット                                          | 🛃 アドレス帳                       | 🛇 ୭୦ 🗸 🔽 ୨ <b>୮୬୨</b> ୮୯               | レター            | ♀検索 <ctrl+k< th=""><th>&gt;</th><th></th><th></th><th>Ξ</th></ctrl+k<> | >          |                       |                                                   | Ξ       |
| 🗸 🔀 @nagasaki-u.ac.jp                                       | � □ 未読                        | 🟠 スター付き 🔳 知り合し                         | ♪ 🖸 タグ付き       | 0 添付あり                                                                 | ₽ このフォルダーの | メッセージを絞り <sub>も</sub> | ∆む <ctrl+sł< th=""><th>nift+K&gt;</th></ctrl+sł<> | nift+K> |
| > ☑ 受信トレイ                                                   | ኑ 🛨 🕖 👓 🌢                     | 件名                                     |                |                                                                        | 通信相手       |                       | 送信日                                               | 時 ^ 四   |
| 「甘さ」「甘さ ✓ 送信済みトレイ                                           |                               |                                        |                |                                                                        |            |                       |                                                   |         |
| <b>8</b> 迷惑X-ル                                              |                               |                                        |                |                                                                        |            |                       |                                                   |         |
| ① ごみ箱                                                       |                               |                                        |                |                                                                        |            |                       |                                                   |         |
| Archive                                                     |                               |                                        |                |                                                                        |            |                       |                                                   |         |
| Deleted Messages                                            |                               |                                        |                |                                                                        |            |                       |                                                   |         |
| 🛅 Draft                                                     |                               |                                        |                |                                                                        |            |                       |                                                   |         |
| 🛅 Sent Messages                                             |                               |                                        |                |                                                                        |            |                       |                                                   |         |
| 🛅 spam                                                      |                               |                                        |                |                                                                        |            |                       |                                                   |         |
| ▶ 下書き                                                       |                               |                                        |                |                                                                        |            |                       |                                                   |         |
| 🗀 削除済みアイテム                                                  |                               |                                        |                |                                                                        |            |                       |                                                   |         |
| 🗅 送信済みアイテム                                                  |                               |                                        |                |                                                                        |            |                       |                                                   |         |
| 🗅 迷惑メール                                                     |                               |                                        |                |                                                                        |            |                       |                                                   |         |
| ゝ 🛅 ローカルフォルダ                                                |                               |                                        |                |                                                                        |            |                       |                                                   |         |

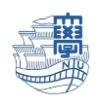

9. インポートされていることを確認します。

| 💚 アドレス帳                                            |         |          | -  | × |
|----------------------------------------------------|---------|----------|----|---|
| ファイル(E) 編集(E) 表示(V) ツール(I) ヘルプ(H)                  |         |          |    |   |
| 🎗 新しい連絡先 🙎 新しいリスト 💼 編集 🖋 メッセージ作成 💼 削除              | ○ 名前また  | はメールアドレス |    |   |
| ~ 3 すべてのアドレス帳 名前 ^                                 | メールアドレス | チャットネーム  | 組織 | 🛱 |
| ■ 個人用アドレス帳                                         |         |          |    |   |
| address                                            |         |          |    |   |
| 14 記録用アドレス帳                                        |         |          |    |   |
| Are 21 1                                           |         |          |    |   |
| 122.2.2                                            |         |          |    |   |
|                                                    |         |          |    |   |
|                                                    |         |          |    |   |
| 1.4.4.4                                            |         |          |    |   |
| ICT基盤センター                                          |         |          |    |   |
| 連絡先                                                |         |          |    |   |
| 表示名: ICT基盤センター<br>メールアドレス: center@ml.nagasaki-u.ac | .ip     |          |    |   |
|                                                    |         |          |    |   |
|                                                    |         |          |    |   |
|                                                    |         |          |    |   |
|                                                    |         |          |    |   |
| address にある連絡先の総数: 8 件                             |         |          |    |   |